## آموزش افزودن صفحه کلید جدید و حذف صفحه کلید قبلی در ویندوز ۱۱

## virastarbashi.ir

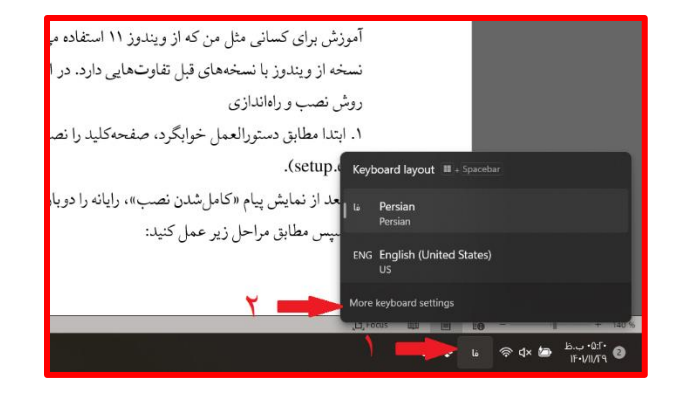

۱. ابتدا روی علامت زبان ویندوز («فا» یا «EN» ) در پایین گوشهٔ سمت راست کلیک کنید.

۲. سپس از پنجرهٔ بازشده، گزینهٔ More keyboard settings را انتخاب کنید.

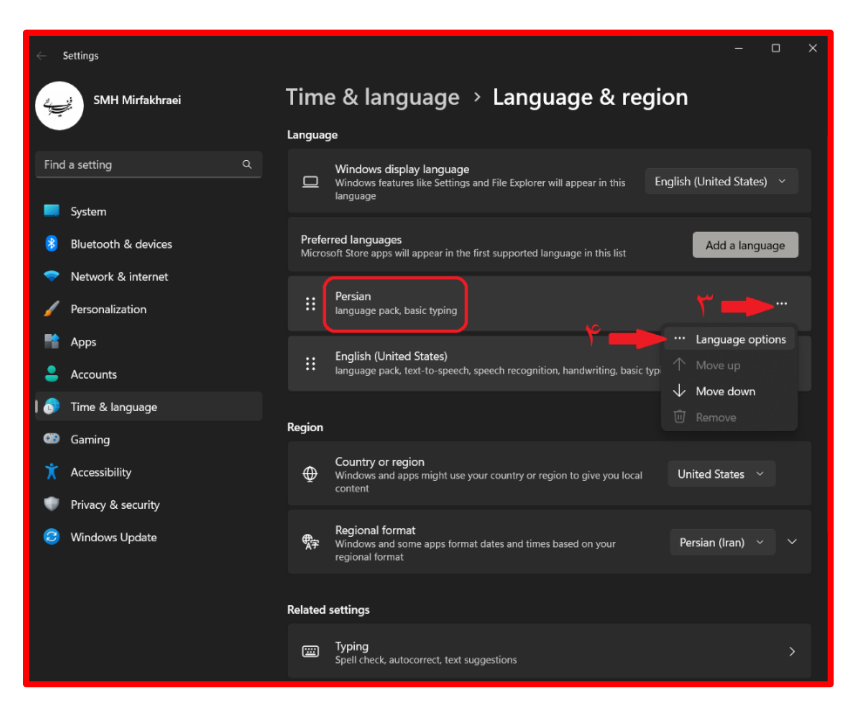

۳. از صفحهٔ بازشده، مطابق تصویر، روی علامت سهنقطه کلیک کنید. (طبعاً با بخش Persian کار داریم، نه با English.)

۴. وارد Language options شوید.

| $\leftarrow$ Settings                                               |                                                             | - o x                          |
|---------------------------------------------------------------------|-------------------------------------------------------------|--------------------------------|
| SMH Mirfakhraei                                                     | Time & language                                             | > Language & region > Options  |
| Find a setting Q                                                    | 分子 Persian                                                  | Persian<br>فارس                |
| System                                                              | Language features                                           | Persian (Standard)<br>فارسی    |
| Bluetooth & devices                                                 | Language pack                                               | Persian (Tray Layout)          |
| <ul> <li>Network &amp; internet</li> <li>Personalization</li> </ul> | Basic typing                                                | Arabic (101)<br>العربية        |
| Apps                                                                |                                                             | Arabic (102)<br>العربية        |
| Accounts                                                            | Keyboards                                                   | Arabic (102) AZERTY            |
| <ul> <li>Gaming</li> </ul>                                          | Installed Keyboards<br>For language-specific key layouts an | d input options Add a keyboard |
| 🕇 Accessibility                                                     | Persian<br>مارس                                             |                                |
| Privacy & security Mindows Underto                                  | <b>A</b> contra                                             |                                |
| Vindows Opdate                                                      | 4 Get help                                                  |                                |
|                                                                     |                                                             |                                |

۵. در قسمت Keyboards روی Add a keyboard کلیک کنید.

۶. صفحهکلید (Tray Layout) را انتخاب کنید. صفحهکلید تازه به ویندوز افزوده شد. حال باید صفحهکلید فارسی

## قبلي را حذف كنيم.

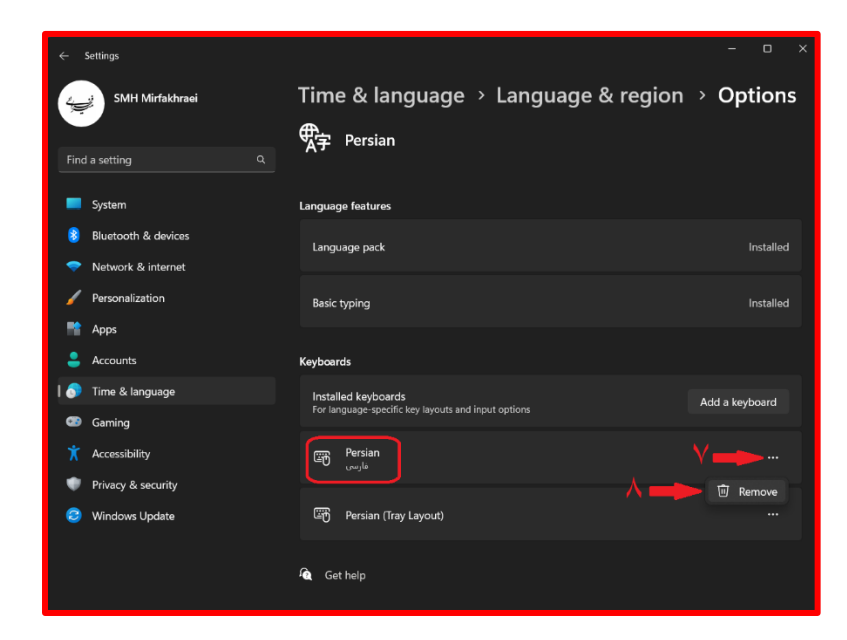

۷. برای این کار کافی است روی علامت سهنقطهٔ مربوط به صفحه کلید قبلی (Persian) کلیک کنید.

۸. گزینهٔ Remove ظاهر می شود. آن را بفشارید.

پايان

virastarbashi.ir